## Update Prozedur für DayClock 710

Nur für Hardware "i.t. Works TM710" wie auf der Rückseite Ihrer DayClock. (Unteranweisungen werden nicht immer angezeigt)

- 1. Stellen Sie sicher, dass Ihr WLAN auf der DayClock aktiv ist.
- 2. Stellen Sie sicher, dass Ihr Konto mit Passwort und Benutzername aktiv ist.
- 3. Streichen Sie nun im "DayClock-Einstellungen" Menü (dort wo Ihr Konto eingegeben wird) nach
- unten, bis ein "Zahnrad" in der oberen Menüzeile angezeigt wird, und wählen Sie es aus.
- 4. Wählen Sie "Apps"
- 5. Wählen Sie oben rechts das aktuell sichtbare Zahnrad aus.
- 6. Wählen Sie "Startbildschirm-App" oder "Startseite"
- 7. Wählen Sie "Launcher3".
- 8. Drücken Sie einmal auf das Dreieck ⊲ in der unteren Menüzeile.
- 9. Wählen Sie "Sicherheit".
- 10. Wählen Sie "Unbekannte Quellen" oder "Unbekannte Herkunft"
- 11. Drücken Sie "OK" (Kugel bewegt sich nach rechts)
- 12. Drücken Sie den Kreis  $\odot$  in der unteren Menüzeile.
- 13. Wählen Sie "Chrome" oder den "Globus" ... und ggf.
- 14. Wählen Sie "AKZEPTIEREN". UND FORTSETZEN "
- 15. Wählen Sie "NO THANKS".
- 16. Geben Sie die Webadresse in die obere Menüzeile "http://bit.ly/2yvV3o2" ein.
- 17. Wählen Sie "Enter" (Pfeil nach rechts).
- 18. Chrome benötigt Zugriff ... wählen Sie "Weiter"
- 19. Chrome zulassen: Zugriff ... Wählen Sie "Zulassen"
- 20. Verwenden Sie diesen Dateityp weiterhin ..... wählen Sie "OK"
- 21. Wischen Sie das Symbol oben links nach unten und wählen Sie "tc-calendar-update.apk".
- 22. Wählen Sie "INSTALLIEREN" ... die Software wird installiert.
- 23. Wählen Sie "FERTIG"
- 24. Wischen Sie den Bildschirm nach unten und wählen Sie das Zahnrad
- 25. Wählen Sie erneut "Sicherheit"
- 26. Schalten Sie nun "Unbekannte Quellen" aus! (Kugel geht nach links).
- 27. Wählen Sie das Dreieck ⊲ in der unteren Menüleiste.
- 28. Wählen Sie "Apps".
- 29. Wählen Sie das aktuell sichtbare Zahnrad oben rechts.
- 30. Wählen Sie "Startbildschirm-App"
- 31. Wählen Sie "Clock"
- 32. Wählen Sie das Dreieck ⊲ in der unteren Menüleiste.
- 33. Starten Sie die DayClock mit der Ein / Aus-Taste neu.
- 35. Überprüfen Sie Ihr Konto mit der Schaltfläche "Test".